# Access UpToDate® anywhere

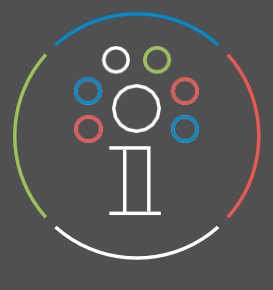

# Registration

- 1. To access UpToDate® go to www.uptodate.com/online from a computer connected to the university network.
- 2. Click on **REGISTRATI** in the upper right corner of the screen.
- 3. Fill in all the fields in the registration form.
- 4. Click "Send Verification Code". The code will be sent to the email address provided in the registration form.
- 5. Enter the code you received via email into the box at the bottom of the registration form. You have 10 minutes to retrieve the code, enter it, and click Submit Verification Code.
- 6. Make a note of your username and password.

| UpToDate" (normanisme ()<br>Diverse - Californi Monazor Innerskýska Cytilite Svenupi | Log In                                                                                                    | The state of the state of the s | <u>Registrati</u> | Register for an UpToDate account<br>Make the most of your UpToDate experience: Registe<br>account and benefit from mobile access to our truster<br>content. Plus, sam and redeem CME/CE/CPD oredits<br>you work. | t<br>r for an<br>I clinical<br>I while |
|--------------------------------------------------------------------------------------|----------------------------------------------------------------------------------------------------|----------------------------------------------------------------------------------------------------|-------------------|----------------------------------------------------------------------------------------------------|----------------------------------------|
|                                                                                      | Usemane                                                                                                    |                                                                                                    |                   | Already registered? Please log in with your UpToDat<br>username and password.                                                                                                    | e                                      |
|                                                                                      | Paswert @ thew                                                                                                    |                                                                                                    |                   | First Name                                                                                                    |                                        |
|                                                                                      | Describer the Faceproximation of parameter                                                                                                    |                                                                                                    |                   | Last Name                                                                                                    |                                        |
|                                                                                      | CR                                                                                                    |                                                                                                    |                   | Email                                                                                                    |                                        |
|                                                                                      | Rays in with<br>OpenAdares Minimum Marc Options =                                                                                                    |                                                                                                    |                   | You will need access to this email account to complete yo<br>registration                                                                                                    | DUF                                    |
|                                                                                      | 1200 C 1200                                                                                                    |                                                                                                    |                   | Country                                                                                                    | V                                      |
|                                                                                      | Register Now                                                                                                    | <u>Registrati</u>                                                                                                    |                   | ZIP/Postal Code (optional)                                                                                                    |                                        |
|                                                                                      | Make the most of your Up Solarie expension. Register<br>for an account and benefic frammatile access or our<br>trouble discial context. Flux, earn and indexen<br>CMS/SDCPD (Trial Is while you work. |                                                                                                    |                   | City                                                                                                    |                                        |
|                                                                                      |                                                                                                    |                                                                                                    |                   | Specialty                                                                                                    |                                        |
|                                                                                      |                                                                                                    |                                                                                                    |                   | Role                                                                                                    | v                                      |

Once you have completed the registration process, UpToDate will send you a confirmation email with instructions for downloading the mobile app.

## You are now registered and ready to download the mobile app!

If you already have an UpToDate username and password from a personal subscription or previous login, you can simply click the Log in button in the upper right corner of the screen.

| First Name                                                                                                    |                      |
|----------------------------------------------------------------------------------------------------|----------------------|
| Last Name                                                                                                    |                      |
| Email                                                                                                    |                      |
| You will need access to this email account tregistration                                                                                                    | o complete your      |
| Country                                                                                                    | ٣                    |
| ZIP/Postal Code (optional)                                                                                                    |                      |
| City                                                                                                    |                      |
| Specialty                                                                                                    | V                    |
| Role                                                                                                    | v                    |
| eate your username and password<br>Username                                                                                                    |                      |
| Password                                                                                                    |                      |
| Password rules:<br>8 to 24 characters<br>at losst 1 uppercase letter<br>• cannot match username<br>• al lasst 1 number, or special character from<br>• ℓ ∉ \$ * t ( ) + = | m the following set: |
|                                                                                                    |                      |

Send Verification Code

|                    | 1                                            |
|--------------------|----------------------------------------------|
| ontaining a verifi | ication code. If you don't see the email.    |
| lease check you    | r spam folder. Paste or type the code below. |
| he code is valid   | for 10 minutes. No account data will be      |
| avod until the c   | boto is acconted                             |
| saved until the c  | ode is accepted.                             |
| Verification C     | ode                                          |
| Verification C     | ode                                          |
| verification C     | ode                                          |

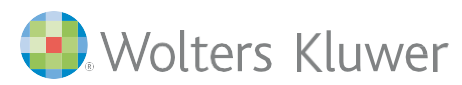

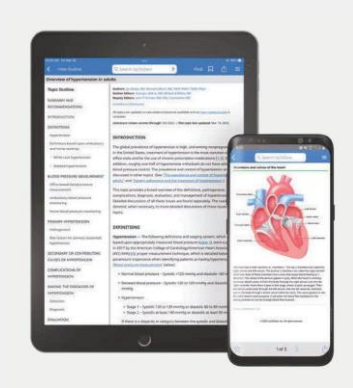

#### **Mobile Access**

Once you have completed registration, you can install the UpToDate mobile app on up to two devices.

1. On your smartphone or tablet, search for the free "UpToDate" application in the app store and proceed with the installation.

2. Once the download is complete, open the UpToDate mobile app.

3. Log in with your UpToDate credentials. This step is only necessary the first time; the application will automatically retrieve your username and password for subsequent logins.

# Accessing UpToDate remotely

- In addition to the mobile app, you can access UpToDate from any computer with Internet access.
- Simply go to http://www.uptodate.com/online and click on the "Log in" button located in the upper right corner of the UpToDate home page and enter your credentials (username and password).

| UpToDate Username                                                                                      |                                                                                                    |
|----------------------------------------------------------------------------------------------------|----------------------------------------------------------------------------------------------------|
| UpToDate Password                                                                                      |                                                                                                    |
| Remember me                                                                                            | Forgot Username of<br>Password                                                                              |
| OpenAthens Log In                                                                                      | + Institutional Log In                                                                                      |
| Log                                                                                                    | g in                                                                                                    |
| Regist                                                                                                 | er Now                                                                                                    |
| Make the most of your UpToDa<br>account and benefit from mobil<br>content. Plus, earn and redeem<br>wo | ate experience: Register for an<br>le access to our trusted clinical<br>CME/CE/CPD credits while you<br>rk. |

## Maintaining access

- To maintain uninterrupted access to UpToDate, you must demonstrate membership in the UpToDate-subscribing university at least every 90 days.
- To do this, log in to UpToDate with your personal credentials (username and password) by connecting to https://www.uptodate.com/login from a computer on the university network (or wi-fi or Proxy).

Note: Email and in-app messages will notify you that you need to verify your facility membership if you have not done so by day 80. You will receive a second notice on day 90. If you do not re-verify by day 90, you will lose your mobile and remote access. To regain access, simply log in to UpToDate with your credentials (username and password) while connected to your hospital or facility network.

For additional support or training requests, contact training@uptodate.com.

To contact Customer Service, email customerservice@uptodate.com or call 1-800-998-6374.

#### www.wolterskluwer.com

©2016-2023 UpToDate, Inc. and its affiliates and/or licensors. All rights reserved. 05.23 | 000493IT

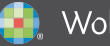